# 將US Robotics數據機連線到Cisco路由器的控制 檯埠

#### 目錄

<u>簡介</u> <u>必要條件</u> <u>需求用元件</u> <u>慣 回執 步地</u> <u>目 較地</u> <u>D ip 交換器</u> <u>初始 資</u> 相關資訊

## <u> 簡介</u>

本文檔說明如何將US Robotics數據機連線到具有RJ-45控制檯埠的思科路由器的控制檯埠。此過程 也適用於其它數據機品牌,但是您必須查閱數據機文檔以獲得等效的初始化字串。

**警告:**未受保護的數據機不應連線到控制檯埠。當載波檢測丟失時,控制檯埠不會註銷使用者,這 可能會留下安全漏洞。要避免這種情況,請使用安全數據機,或通過AUX埠連線。有關將數據機連 線到控制檯埠優缺點的詳細資訊,請參閱<u>數據機 — 路由器連線指南</u>。

**註:**本文檔不介紹將數據機配置為路由器的AUX埠的過程。有關將數據機連線到AUX埠的詳細資訊 ,請參閱<u>在AUX埠上配置數據機以進行EXEC撥入連線</u>。

## <u>必要條件</u>

#### <u>需求</u>

本文件沒有特定需求。

#### 採用元件

本文件所述內容不限於特定軟體和硬體版本。

本文中的資訊是根據特定實驗室環境內的裝置所建立。文中使用到的所有裝置皆從已清除(預設))的組態來啟動。如果您在即時網路中工作,請確保在使用任何命令之前瞭解其潛在影響。

如需文件慣例的詳細資訊,請參閱思科技術提示慣例。

## 已執行的任務

- 為控制檯連線配置數據機。由於主控台連線埠缺乏反向telnet功能,因此必須先設定資料機初始 化字串(init字串),才能將資料機連線到路由器的主控台連線埠。
- •將數據機連線到路由器的控制檯埠。
- 將路由器配置為接受來電。

這些任務將在下面顯示的分步部分中說明。

#### <u>逐步地</u>

按照以下步驟將US Robotics數據機連線到思科路由器的控制檯埠:

 將數據機連線到PC。要訪問數據機以設定init字串,必須執行此步驟。將標有「Terminal」的 RJ-45-to-DB-9介面卡連線到PC的COM埠。從介面卡的RJ-45端,連線平板滾轉RJ-45—RJ-45電纜(部件號CAB-500RJ=),每台Cisco路由器都提供該電纜用於控制檯連線。您還需要 標有「MODEM」(部件號CAB-25AS-MMOD)的RJ-45轉DB-25介面卡,將卷線電纜連線到 數據機上的DB-25埠。

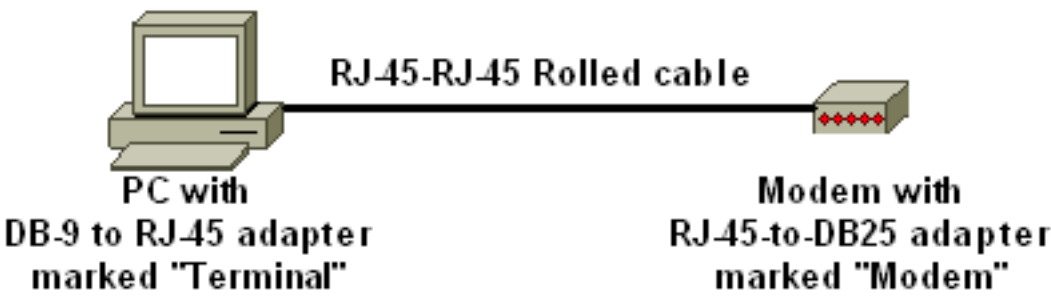

- 2. 在數據機上,通過關閉數據機、將DIP開關設定為7 down並開啟數據機來恢復出廠預設設定。
   之後,再次關閉數據機。有關DIP開關設定的資訊,請參閱本文檔的其他部分
- 將DIP開關1、3和8向下設定,將其他所有開關都設定。重新開啟數據機。有關DIP開關設定的 資訊,請參閱本文檔的其他部分
- 4. 從PC反向Telnet至數據機在PC上使用終端模擬程式(如超級終端),並通過在步驟1中連線到的COM埠訪問PC數據機。一旦通過COM埠連線到PC數據機,就需要應用如下所述的初始化字串。如需範例,請參閱「設定使用者端資料機以使用思科存取伺服器」檔案的超級終端作業 階段範例。
- 5. 鍵入以下初始化字串,該字串會將所需的初始化字串設定寫入NVRAM:

at&f0qle0s0=1&b0&n6&u6&m4&k0&w

**註:上**方字串中的**0**是零。有關初始化字串的資訊,請參閱本文檔的<u>其他</u>部分。**註:您**應從數 據機收到OK響應。如果數據機沒有響應,請驗證數據機硬體和電纜是否正常工作。

- 6. 關閉數據機。
- 7. 從PC的RJ-45-to-DB-9介面卡拔下反轉的RJ-45電纜,並將其連線到路由器的控制檯埠

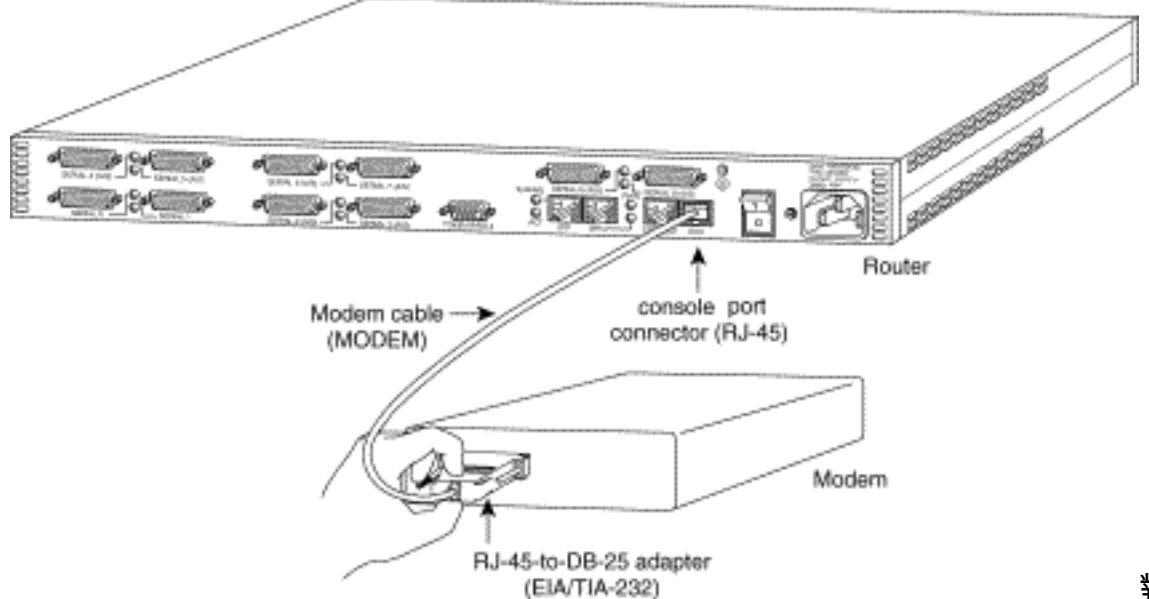

對於具有DB-

25控制檯埠的路由器(例如Cisco 4500、7200和7500),您需要一根DB-25到DB-25的零數 據機電纜。此線纜可從大多數零售電子直銷店購買。**註:由於訊號對不正確,不能使用兩端帶 有**RJ-45-to-DB-25介面卡(部件號CAB-25AS-MMOD)的滾轉RJ-45-to-RJ-45扁平緞面電纜。

- 8. 將DIP開關設定為1、4、6和8,其餘全部設定為up。有關DIP開關設定的資訊,請參閱本文檔 的<u>其他</u>部分
- 9. 開啟數據機。

#### 10. 配置路由器

maui-rtr-10(config)#line con 0

maui-rtr-10(config-line)#login

!-- Authenticate incoming connections using the password configured on the line. !-- This
password is configured below: maui-rtr-10(config-line)#password cisco

!-- The router will use this password (cisco) to authenticate incoming calls. !-- For security purposes, replace "cisco" with a password that is not well known. maui-rtr-10(config-line)#exec-time 5 0

!-- Set the exec timeout to be 5 minutes and 0 seconds !-- This exec timeout clears the
EXEC session after 5 minutes of inactivity !-- For information refer to the <u>Modem-Router</u>
<u>Connection Guide</u> maui-rtr-10(config-line)#speed 9600

!--- console line speed that should be used to communicate with the modem !--- This speed
matches the DTE speed configured in the init string (&u6) !--- Refer to the section
<u>Miscellaneous</u> for more information

**可選配置**:如果路由器沒有啟用加密口令,傳入連線將無法進入啟用模式。要允許來電進入啟 用模式,請使用命令**enable secret** password 設定啟用密碼。

- 11. 使用模擬電話驗證電話線路是否處於活動狀態且工作正常。然後,將模擬電話線連線到數據 機。
- 12. 從另一台裝置(例如PC)向路由器發起EXEC數據機呼叫,測試數據機連線。在PC上使用終端模擬程式,例如超級終端機,並通過其中一個COM埠訪問PC數據機。通過COM埠連線到PC數據機後,啟動到路由器的撥號。有關示例,請參閱超級終端會話示例。注意:控制檯埠線路未運行點對點協定(PPP),因此您無法使用Microsoft Windows撥號網路(DUN)進行撥號
- 13. 建立連線後,按<Return>獲取路由器提示。然後會提示撥入使用者端輸入密碼。輸入正確的 密碼。注意:此密碼必須與CON埠線路上配置的密碼匹配。

其他

<u>Dip交換器</u>

下表列出了美國機器人數據機上的DIP開關的功能:

#### ON =關閉,OFF =開啟。

| Dip開闢 | 說明            |
|-------|---------------|
| 1     | DTR覆蓋         |
| 2     | 語言/數字結果代碼     |
| 3     | 結果代碼顯示        |
| 4     | 命令模式本地回聲抑制    |
| 5     | 自動應答抑制        |
| 6     | CD覆蓋          |
| 7     | 加電和ATZ重置軟體預設值 |
| 8     | AT命令集識別       |

### <u>初始化字串</u>

為此配置輸入的init字串具有以下特性:

at&f0qle0s0=1&b0&n6&u6&m4&k0&w

| AT命令 | 說明                       |
|------|--------------------------|
| &f0  | 設定為出廠預設設定(無流量控制)         |
| q1   | 消除結果代碼                   |
| e0   | 禁用回顯命令                   |
| s0=1 | 第一個振鈴時自動應答               |
| &b0  | 浮動DTE速度                  |
| &n6  | 最高鏈路速度(DCE速率)為9600bps    |
| &u6  | DTE速度最大為9600(DTE遵循DCE速度) |
| &m4  | ARQ/正常模式                 |
| &k0  | 禁用資料壓縮                   |
| &w   | 將配置儲存到nvram              |

## 相關資訊

- 在AUX埠上配置數據機以進行EXEC撥入連線
- 數據機路由器連線指南
- <u>存取撥號技術支援頁面</u>
- <u>技術支援 Cisco Systems</u>